## 14.1.5 Wiley InterScience (http://www3.interscience.wiley.com/)

Recently Blackwell is merged with Wiley. The entire Blackwell journals are now available on Wiley platform. The members of UGC-Infonet Digital Library consortium can access 497 journals of Blackwell Synergy through Wiley InterScience. There is no separate search interface. It searches in to entire list of Wiley and Blackwell journals.

Accessible to: 100 Univ. (60 Univ. paid + 40 Univ. complimentary) (Phase I & II)

**Coverage**: 1997-onwards

## Browse

Click on **Journals** under browse by product type to browse alphabetically or subject wise list of journals.

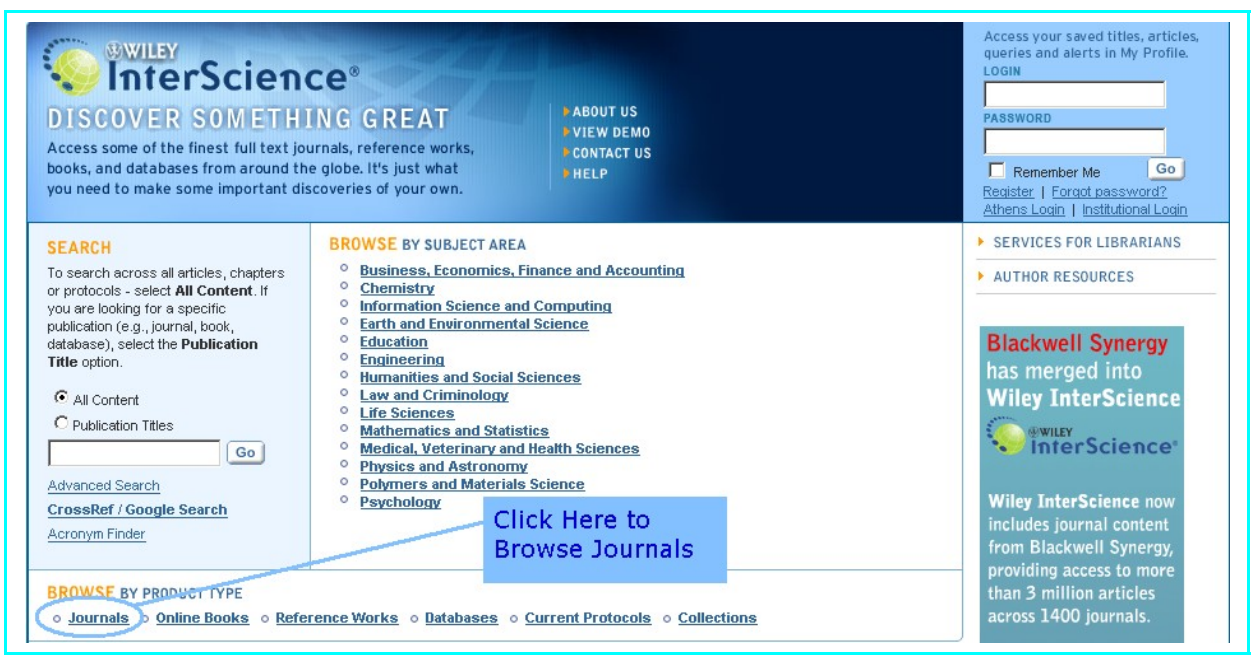

Wile InterScience provides following options for browsing journals:

#### i) Browse by Title

It facilitates to browse entire list of journals in an alphabetical order. To view all journals beginning with " $\mathbf{K}$ ", just click on the " $\mathbf{K}$ " from the alphabetical list.

## ii) Browse by Subject Area

Content on Wiley InterScience is organized into 14 broad subject areas. Each main category has a number of specialized sub-categories below it, with different publications listed under relevant areas. Any given title - be it a journal, online book, or reference work - can appear in more than one sub-category.

## **Iii) View All Online Journals**

It displays list of all online journals.

Click on **Information Science and Computing** under browse by subject area to view journals which related with this particular subject area.

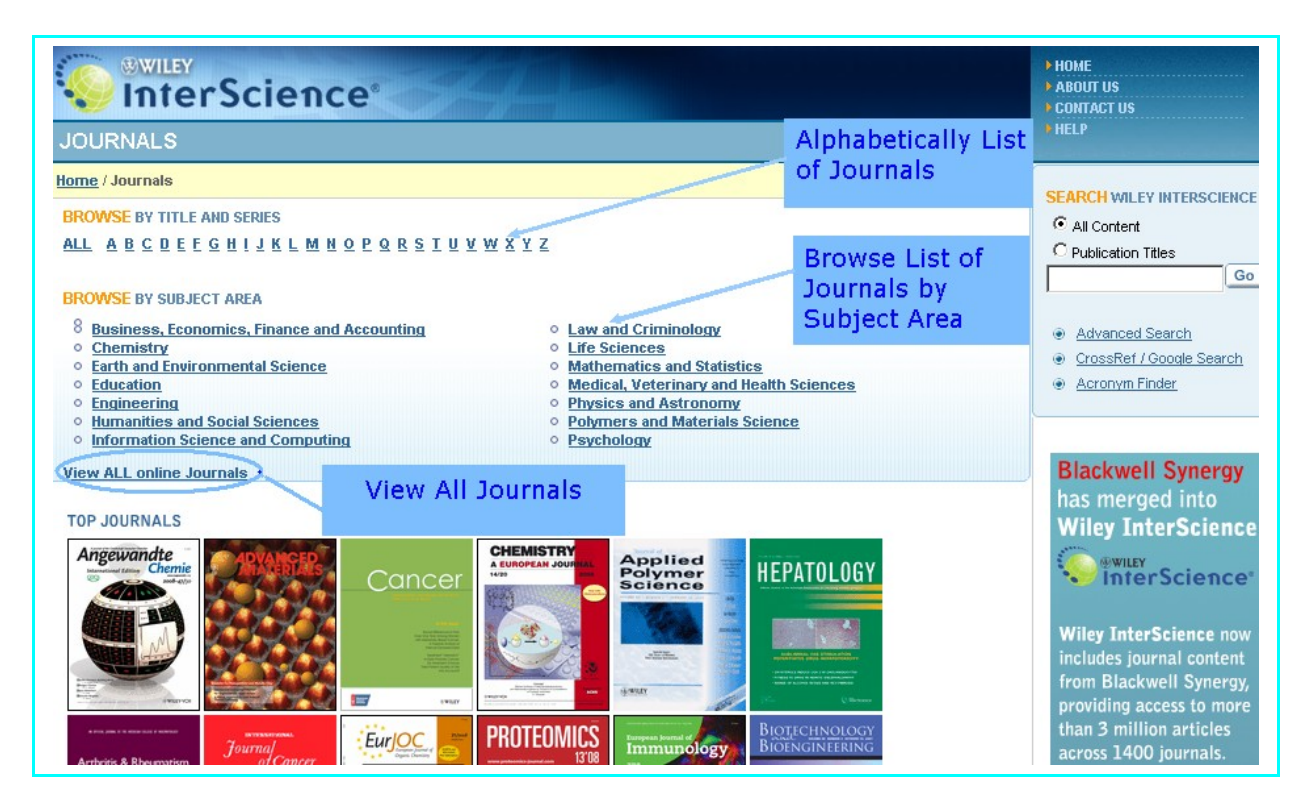

Screenshot given below displays list of 34 journals in information science and computing. Click on journal name will lead to the home page of that journal.

| JOURNALS                                                                                                    |                                              |
|----------------------------------------------------------------------------------------------------|----------------------------------------------|
| Home / Journals / Information Science and Computing                                                                                                    |                                              |
| Journals in Information Science and Computing<br>Refine Listing By Category:<br>All   Computer Science (general)   Information and Library Science   Information Technology<br>There are 34 Journals in Information Science and Computing | ogies   Programming and Software Development |
| View: 1 - 25   26 - 34                                                                                                    | List of Journals                             |
| Annual Review of Information Science and Technology                                                                                                    | Organized in                                 |
| Bell Labs Technical Journal                                                                                                    | perticular Subject                           |
| British Journal of Educational Technology                                                                                                    | perticular Subject                           |
| Bulletin of the American Society for Information Science and Technology                                                                                                    | hal                                          |
| Communications on Pure and Applied Mathematics                                                                                                    | Journal                                      |
| Computational Intelligence                                                                                                    | Journal                                      |
| Computer Animation and Virtual Worlds                                                                                                    | Journal                                      |
| Computer Applications in Engineering Education                                                                                                    | Journal                                      |
| Computer Graphics Forum                                                                                                    | Journal                                      |
| Computer-Aided Civil and Infrastructure Engineering                                                                                                    | Journal                                      |
| Concurrency and Computation: Practice and Experience                                                                                                    | Journal                                      |

Home page of journal contains table of content of current issue. Click on particular year in issue navigation bar and then select volume and issue number of the journal to go to the table of contents page of back issue. To access the full text view of the article in HTML or PDF format just click on the **Full Text HTML** or **Full Text PDF** link given below of each article.

|                                                                                                    |                                                                                                    |                         | HOME     ABOUT US     CONTACT US                                  |
|----------------------------------------------------------------------------------------------------|----------------------------------------------------------------------------------------------------|-------------------------|-------------------------------------------------------------------|
| JOURNALS                                                                                                    | Sea                                                                                                    | rch Within              | ♦ HELP                                                            |
| Home / Engineering / Systems Engineering                                                                                                    | this                                                                                                    | Journal                 | SEARCH IN THIS TITLE                                              |
| Expert Systems<br>The Journal of Knowledge Engineering                                                                                                    |                                                                                                    |                         | Exrert Systems                                                    |
| Expert Systems<br>Journal Compilation © 2008 Blackwell Publishing Ltd                                                                                                    | Get Sample Copy     Recommend to Your Librarian     Save inurnal to My Profile     Set E-Mail Alert     Crnail this page     Print this page     RSS web feed (What is RSS?) | Set up<br>E-mail Alerts | All Fields<br>Go<br>SEARCH BY CITATION<br>Vol: Issue: Page:<br>Go |
| Journal Home   Journal Information             Online Submission           ISSUE NAVIGATION         Current Issue   2008   2007   2006   2005   2004                                                                                                    | SEARCH WILLEY INTERSCIENCE<br>© All Content<br>C Publication Titles<br>Go                                                                                                    |                         |                                                                   |
| Volume 25 Issue 3 (July 2008)<br>Guest editorial                                                                                                    | Advanced Search     CrossRef / Google Search     Acronym Finder                                                                                                    |                         |                                                                   |
| Introduction to the special issue on advances in ontologies (p 175-1<br>Mehmet A. Orgun, Thomas Meyer<br>Published Online: Jul 8 2008 2:29PM<br>DOI: 10.11111/j.1468-0394.2008.00465.x<br>Abstract   <u>References</u>   Full Text: <u>HTML</u> , <u>PDF</u> (size: 110K)<br>©Save Article | Access Full-te<br>Article in HTN<br>or PDF Forma                                                                                                    | ext<br>ML<br>at         | Blackwell Synergy<br>has merged into<br>Wiley InterScience        |

# **Quicklink Search**

Every page on Wiley InterScience contains a Quick Search screen, typically in the upperright corner. It provides following two options.

## i) All Content

Select All Content to search across all articles, chapters or protocols

### ii) Publication Title

Select Publication Title to search within a specific product. When viewing any Journal, Online Book, Reference Work, Database or Current Protocols manual, a user can choose to search content only within that specific title. The search input also includes appropriate field limiters such as title, author, affiliation, abstract, etc., as appropriate for each publication.

| S<br>y<br>p<br>d<br>T | EARCH<br>o search across all articles, chapters<br>r protocols - select All Content. If<br>ou are looking for a specific<br>ublication (e.g., journal, book,<br>atabase), select the Publication<br>iitle option. |
|-----------------------|----------------------------------------------------------------------------------------------------|
|                       | C All Content<br>© Publication Titles                                                                                                    |
| ļ                     | expert system 🔰 💁                                                                                                    |
| A                     | dvanced Search                                                                                                    |
| 9                     | rossRef / Google Search                                                                                                    |
| 2                     | cronym Finder                                                                                                    |

## Advanced Search

The Advanced Search can be used to search for specific terms in a given field such as abstract, journal title, article title, keywords, authors, references, publication year, volume number and many more including searching across all fields at once.

| Enter a term below and click G | o to continue. |            |   |  |
|--------------------------------|----------------|------------|---|--|
| Search For:                    |                | In:        |   |  |
| KWIC Index                     |                | All Fields | • |  |
| AND 💌 A. K. Agrawal            | a              | Author     |   |  |
|                                |                | All Fields | • |  |

## **To Perform Advanced Search**

To conduct an advance search, select the **Advanced Search** link from the Search menu (either on the top menu or from the left-hand links if already in the Search section):

- Select fields to search using the drop down menus. A user can search across more than one field at a time using appropriate option given in the menus;
- Enter search terms in the text boxes;
- Choose logical operator (AND, OR) from the drop down menu given at the right hand side of the text box;
- Click at the Search button. Synergy calculates how closely each search result matches the search criteria and displays the results by rank of relevancy in percentage.

#### Search Notation

Boolean searches can be conducted using traditional Boolean operators (AND, OR, NOT) or symbols (\* for AND, + for OR, - for NOT) can be used alternatively.

Users can use filters to narrow down their search results. Options available include searching only journals with full access rights (i.e. subscribed journals), favourite journals, one particular journal or journals in a specified discipline and subject group. Users can also further restrict the search to include only issues published between given time period.

| Product   | rype                               |                                         |
|-----------|------------------------------------|-----------------------------------------|
|           | 🗹 All                              |                                         |
|           | Journals                           | Reference Works                         |
|           | OnlineBooks                        | Databases                               |
| Collectio | ns and Saved Items                 |                                         |
| Conectio  | My Saved Content                   |                                         |
|           | Bold Ideas                         |                                         |
| Subjects  |                                    |                                         |
|           |                                    |                                         |
|           | Business, Economics, Finance and A | ccounting 🗖 Life Sciences               |
|           | Chemistry                          | Mathematics and Statistics              |
|           | Information Science and Computing  | Medical, Veterinary and Health Sciences |
|           | Earth and Environmental Science    | Physics and Astronomy                   |
|           | Education                          | Polymers and Materials Science          |
|           | Engineering                        | Psychology                              |
|           | Law and Criminology                | Humanities and Social Sciences          |
| Date Ran  | ige                                |                                         |
|           | All dates                          |                                         |
|           | C In the last 6 months 💌           |                                         |
|           | C Between 1799 - 2008              | (4-digit years, or '*' for any year)    |
| Order Du  |                                    |                                         |
| Order by  |                                    |                                         |
|           | ™ match % ○ Date ○ Publication tit | le                                      |
|           | Go                                 |                                         |

# Search Results

The Search Results page displays the results of a search. Information about the search query and a summary of the results is displayed at the top of the page. The articles returned as the result of the search are displayed on a number of pages, depending on how many items were returned.

Each item on the results page lists the Article title, the section title, the author(s), the DOI and the Relevancy value. Click on HTML or PDF link to begin to download full text article. Click on the Article Abstract link to access the beginning of the entire article.

| SEAR                                          | InterScience®                                                                                                    | éj-                                                                                                |                                            | HOME<br>ABOUT US<br>CONTACT US<br>HELP                                           |  |  |
|-----------------------------------------------|----------------------------------------------------------------------------------------------------|----------------------------------------------------------------------------------------------------|--------------------------------------------|----------------------------------------------------------------------------------|--|--|
| Home / A                                      | idvanced Search / Search Results ch Results suits in:                                                                                                    |                                                                                                    |                                            | SEARCH C All Content<br>Publication Titles<br>Advanced Search<br>Control Content |  |  |
| Journals<br>There are<br>Journals'<br>View: 1 | 1 OnlineBooks   <u>Reference Works</u>   <u>Database</u><br>1 results for: "KWIC Index in All Fields and A. K. #                                                                                                    | ≗<br>Agrawala in Author, in all subjects, in pro<br>Download<br>Full-text Article<br>in PDF Format | oduct type                                 | Acronym Finder                                                                   |  |  |
| Select                                        | Article Information<br>KWIC Index for Computer Networks<br>Networks<br>Volume 3, Issue 2, Date: 1973, Pages: 135-174<br>M. V. Zelkowitz, A. K. Agrawala<br><u>Abstract</u>   <u>References</u>   Full Text <u>PDF</u> (3251K |                                                                                                    | py: Match %   <u>Date</u>   <u>Product</u> | Go to the Advanced Search >> Blackwell Synergy has merged into                   |  |  |
| Select Al<br>View Se<br>Downloa               | II (to view abstracts or download citations)<br>elected Items<br>d Selected Citations                                                                                                    | To view Selected                                                                                   | Titles<br>View: 1                          | Wiley InterScience                                                               |  |  |

## **Important Features**

**My Profile**: My Profile allows users to register and administer their personal account preferences. Registered users are given options to:

- Save favourite articles and journals
- Access Pay Per View Articles
- > Save search strategies and search results
- > Register and configure Table of Contents, Online Early, and Citation alerts.
- > Change password and update other registration details.

## EarlyView (Articles Before Their Print Release)

The EarlyView service presents full-text, peer-reviewed, copyedited articles as soon as they are complete, before the release of the compiled print issue.

### **Email Alerts**

A user can sign up to receive tables of content alerts by email for any journal title. Each time a new issue of a title that a user have signed up for is published online, he / she will receive an email containing the table of contents for the new issue with links to the articles.

### CrossRef Search

CrossRef Search enables full-text inter-publisher searching of scholarly research content. Click on the reference links to go to cited articles in other abstracting and indexing services, or use the cross reference links to access the articles on other publisher sites.

### **ADS Search**

Some of the astronomy based journals in Wiley InterScience include access to a specialized search tool known as ADS (Astrophysical Data System). The ADS database includes links to thousands of articles in the astrophysics field. The ADS search is displayed in a pop up window that allows to refine and enhance your initial search term. The ADS search can be accessed from the abstract and full text pages of relevant journals.

#### Acronym Finder

The Scientific and Technical Acronyms, Symbols, and Abbreviations reference's Search feature can be accessed by clicking on the Acronym Finder link in the all product search box. The pop-up window display of the Search, Browse, and Reference Tables features allows users to search for acronym definitions while retaining the display of the current document in the underlying window. The pop-up window can then be closed to return to the view of the main window.